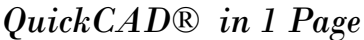

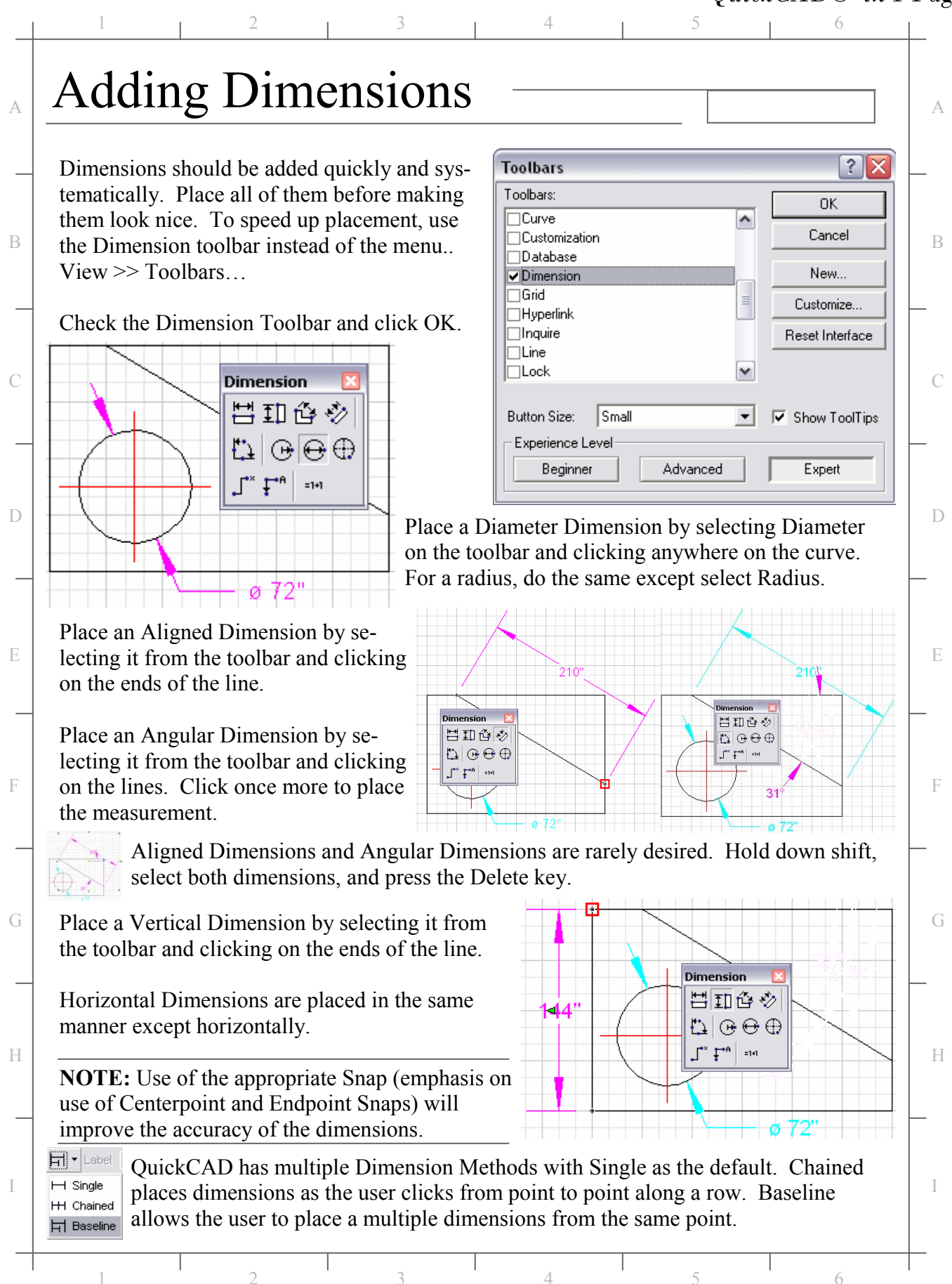

## QuickCAD® in 1 Page

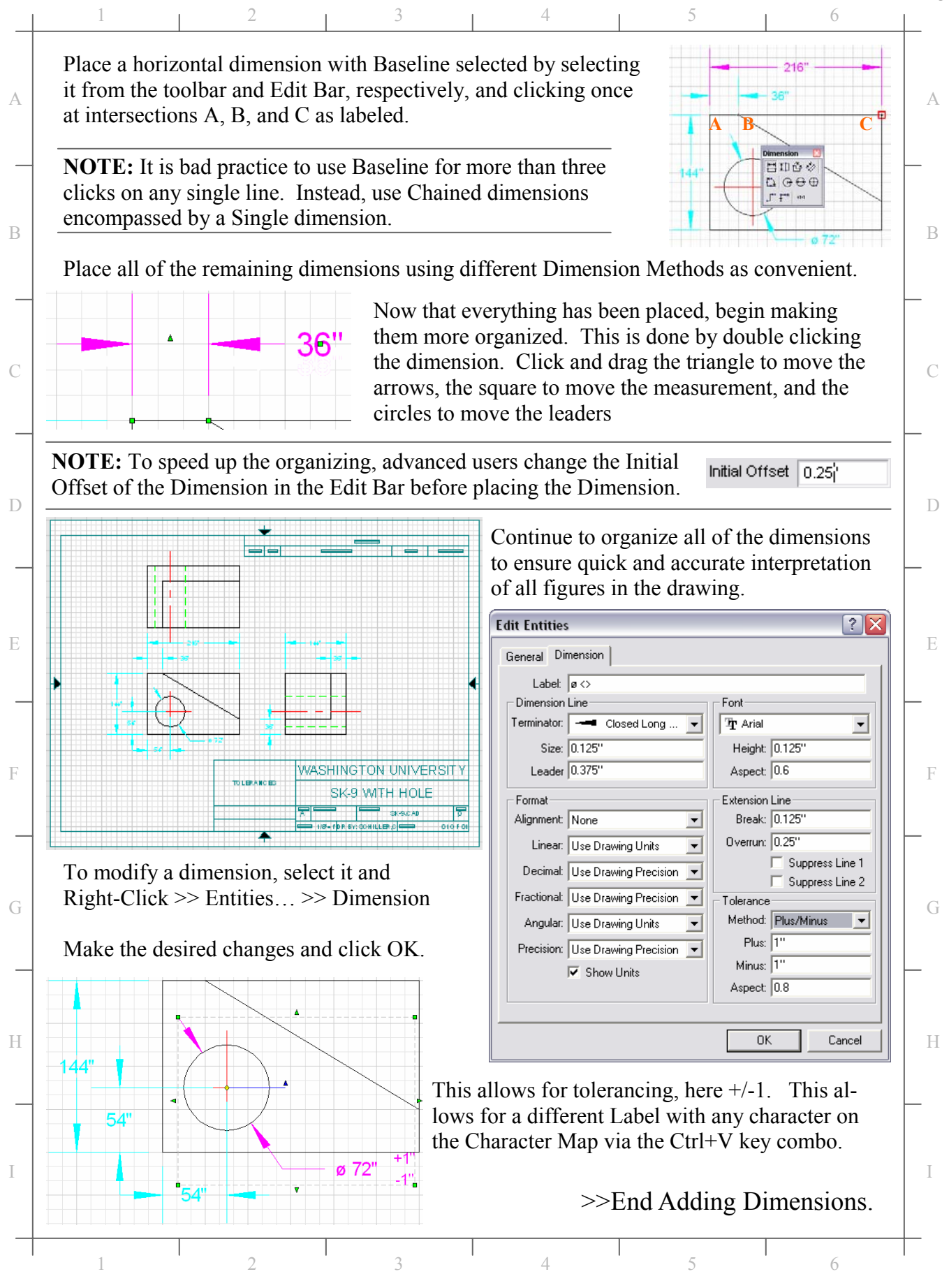

Copyright © 2004 Craig W. Schiller